## **Improvements to the Personal Library**

From Saturday 25<sup>th</sup> October 2014 we are introducing within NHS ePortfolios' Personal Library facility: drag and drop functionality for moving files, and the ability to view/ delete (directly from the Personal Library page) links already made to items.

- We are introducing the ability to move files/ folders via drag and drop with a mouse.
- It will also be possible to view/delete directly links made to Personal Library items.
- This will improve the user experience by making the Personal Library easier to use.

| Select Role - Home - Curriculum and PDP - Forms - Reflection - Additional A                                                                                                    | Achievements - e-Learning                                         | Messages Help                                                                                                    |
|----------------------------------------------------------------------------------------------------|-------------------------------------------------------------------|----------------------------------------------------------------------------------------------------|
| ♠ / Additional Achievements / Personal Library                                                                                                    |                                                                   | On the Personal Library                                                                                                    |
| Personal Library                                                                                                    |                                                                   | you can now directly view<br>delete the links made to                                                                                                    |
| Below is a list of the items that have been uploaded to the Personal Library for this ePortfolio acco                                                                                                    | ount.                                                             | Personal Library items                                                                                                    |
| All foundation doctors are required to use the learning e-portfolio to demonstrate development of th<br>help you to manage the recording/evidencing of how the requirements are being met, and even fur<br>record evidence against the suggested folder titles offered help().                                                                                                    | he required knowledge, skills a<br>ther developed (e.g. using the | and<br>eP                                                                                                    |
| We would advise you to use commonly used file formats such as .PDFDOC and .JPEG.                                                                                                    |                                                                   | and use drag and drop.                                                                                                    |
| The maximum upload limit for your current role is 100MB so try to optimise or shrink large files. Clic<br>the description on the file or delete it.                                                                                                    | ck on a file in the Library area                                  | and section. From here, you can view use                                                                                                    |
| Personal Library Space                                                                                                    |                                                                   |                                                                                                    |
| Total space used in this role: 0.00MB out of 100MB:                                                                                                    |                                                                   |                                                                                                    |
| 0%                                                                                                    |                                                                   |                                                                                                    |
|                                                                                                    |                                                                   |                                                                                                    |
| Upload a file to your library Create new folder                                                                                                    | Size                                                              | Uploaded Modified<br>Date Date Actions                                                                                                    |
| Upload a file to your library Create new folder Name                                                                                                    | Size                                                              | Uploaded Modified<br>Date Date                                                                                                    |
| Upload a file to your library Create new folder Name Cibrary Carter Management Codificate and Example                                                                                                    | Size                                                              | Uploaded Modified Actions<br>Date Date Actions                                                                                                    |
| Upload a file to your library Create new folder Name  Library  Career Management Certificates and Exams Convises and Exams                                                                                                    | Size                                                              | Uploaded Modified Actions 08/09/2014/08/09/2014 08/09/2014/08/09/2014 08/09/2014/08/09/2014                                                                                                    |
| Upload a file to your library Create new folder Name  Create new folder Create new folder Career Management Career Management Courses and Exams Courses and Exams Courses and Seminars Courses and Seminars Career Management                                                                                                    | Size                                                              | Uploaded Modified Actions Date Date 08/09/2014/08/09/2014 08/09/2014/08/09/2014 08/09/2014/08/09/2014 08/09/2014                                                                                                    |
| Upload a file to your library Create new folder Name Create new folder Create new folder Create new folder Create new folder Create new folder Create new folder Library Library Libra | Size                                                              | Uploaded Modified Actions Date Date Actions 08/09/2014/08/09/2014 08/09/2014/08/09/2014 08/09/2014/08/09/2014 08/09/2014/08/09/2014 08/09/2014/08/09/2014                                                                                                    |
| Upload a file to your library Create new folder Name                                                                                                    | Size                                                              | Uploaded Modified<br>Date Date Actions<br>08/09/2014/08/09/2014<br>08/09/2014/08/09/2014<br>08/09/2014/08/09/2014<br>08/09/2014/08/09/2014<br>08/09/2014/08/09/2014                                                                                                    |
| Upload a file to your library Create new folder Name                                                                                                    | Size                                                              | Uploaded Modified Actions Date Date 08/09/2014/08/09/2014 08/09/2014/08/09/2014 08/09/2014/08/09/2014 08/09/2014/08/09/2014 08/09/2014/08/09/2014 08/09/2014/08/09/2014 08/09/2014/08/09/2014                                                                                                    |
| Upload a file to your library Create new folder  Name    Library   Career Management  Carefricates and Exams  Courses and Seminars  Leadership  Non-academic achievements  Presentations  Cuality assurance and improvement  Research                                                                                                    | Size                                                              | Uploaded Modified Actions Date Date Actions 08/09/2014/08/09/2014 08/09/2014/08/09/2014 08/09/2014/08/09/2014 08/09/2014/08/09/2014 08/09/2014/08/09/2014 08/09/2014/08/09/2014 08/09/2014/08/09/2014 08/09/2014/08/09/2014                                                                                                    |
| Upload a file to your library Create new folder Name                                                                                                    | Size                                                              | Uploaded         Modified         Actions           Date         Date         Actions           08/09/2014/08/09/2014         08/09/2014/08/09/2014         08/09/2014/08/09/2014           08/09/2014/08/09/2014         08/09/2014/08/09/2014         08/09/2014/08/09/2014           08/09/2014/08/09/2014         08/09/2014/08/09/2014         08/09/2014/08/09/2014           08/09/2014/08/09/2014         08/09/2014/08/09/2014         08/09/2014/08/09/2014 |

**Overview** - The Personal Library is a tool within ePortfolio for uploading and maintaining key documents which act as supporting evidence. A Certificate for instance uploaded to the Personal Library might be supporting evidence for a Curriculum item, or associated with forms which require documentary evidence. It is possible to create folders related to a specific year or subjects, and when you upload a file into your Personal Library you can also add a description to help you later recall its context. Users can opt to keep files private or share them with their Supervisor(s).

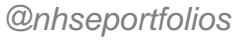

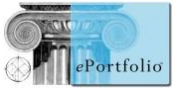

| Name                              |                             | Size | Uploaded<br>Date | Modified<br>Date | Actions   |        |       |
|-----------------------------------|-----------------------------|------|------------------|------------------|-----------|--------|-------|
| 🔺 强 Library                       |                             |      |                  |                  |           |        |       |
| 👅 Career Management               |                             |      | 08/09/2014       | 108/09/2014      | ļ.        |        |       |
| Zertificates and Exams            |                             |      | 08/09/2014       | 108/09/2014      | l.        |        |       |
| Certificate.docx                  |                             | 12KB | 21/10/2014       | 21/10/2014       | View Edit | Delete | Links |
| Research.docx                     |                             | 12KB | 21/10/2014       | 21/10/2014       | View Edit | Delete | Links |
| Courses and Seminars              |                             |      | 08/09/2014       | 108/09/2014      | ļ.        |        |       |
| 🚺 Leadership                      |                             |      | 08/09/2014       | 08/09/2014       | 1         |        |       |
| Non-academic achievements         | Click and hold mouse button |      | 08/09/2014       | 08/09/2014       | l.        |        |       |
| Presentations                     |                             |      | 08/09/2014       | 108/09/2014      | l .       |        |       |
| Quality assurance and improvement |                             |      | 08/09/2014       | 108/09/2014      | ļ.        |        |       |
| 🚺 Research                        |                             |      | 08/09/2014       | 08/09/2014       | 1         |        |       |
| Taster Experiences                |                             |      | 08/09/2014       | 08/09/2014       | l.        |        |       |
| 👅 Teaching                        |                             |      | 08/09/2014       | 08/09/2014       | l.        |        |       |

| Name                              |                       | Size | Uploaded<br>Date | Modified<br>Date          | Actions   |        |       |
|-----------------------------------|-----------------------|------|------------------|---------------------------|-----------|--------|-------|
| 🔺 🚡 Library                       |                       |      |                  |                           |           |        |       |
| 🚡 Career Management               |                       |      | 08/09/2014       | 408/09/2014               |           |        |       |
| Zertificates and Exams            |                       |      | 08/09/2014       | 408/09/2014               |           |        |       |
| Certificate.docx                  |                       | 12KB | 21/10/2014       | 421/10/2014               | View Edit | Delete | Links |
| Courses and Seminars              |                       |      | 08/09/2014       | 408/09/2014               |           |        |       |
| 🚡 Leadership                      |                       |      | 08/09/2014       | 408/09/2014               |           |        |       |
| Non-academic achievements         |                       |      | 08/09/2014       | 408/09/2014               |           |        |       |
| Presentations                     |                       |      | 08/09/2014       | 408/09/2014               |           |        |       |
| Quality assurance and improvement | (Moved to new folder) |      | 08/09/2014       | 408/09/2014               |           |        |       |
| 4 🛺 Research                      | (morea to new folder) |      | 08/09/2014       | 408/09/2014               |           |        |       |
| Research.docx                     |                       | 12KB | 21/10/2014       | 4 <mark>21/10/2014</mark> | View Edit | Delete | Links |
| 🐻 Taster Experiences              |                       |      | 08/09/2014       | 408/09/2014               |           |        |       |
| 🚡 Teaching                        |                       |      | 08/09/2014       | 408/09/2014               |           |        |       |

**Drag and drop file/ folder movement** - If you wish to move your files between folders in your Personal Library you can now do this by dragging the file from one folder and dropping it into another one. It is also possible to move folders into other folders in the same manner.

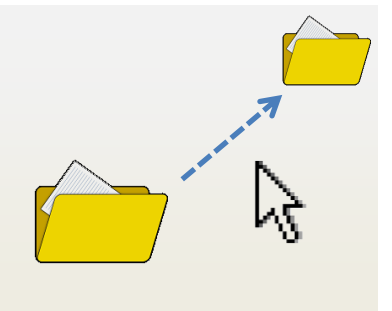

Note however that this functionality generally requires the use of a mouse, and is not supported on touchscreen devices.

**Directly viewing/ deleting links, and renaming** - There will be a series of links at the right of the Personal Library page providing actions possible for each item. By clicking "Links" the user can view the links already made to Personal Library items and, where applicable, delete them if necessary. This avoids the need to search an ePortfolio to find where an item is linked before it can be deleted from the Personal Library, as at present.

|               | You can rename the file by clicking "Edit"<br>next to it which brings up a pop-up box | ,<br> | You can now see and delete<br>Links made to items, directly<br>from the Personal Library |
|---------------|---------------------------------------------------------------------------------------|-------|------------------------------------------------------------------------------------------|
| 4 🌗 Research  |                                                                                       |       | 08/09/201408/09/2014                                                                     |
| Research.docx |                                                                                       | 12KB  | 21/10/201421/10/2014View Edit Delete Links                                               |

**Browser support** - Please note that the drag and drop feature requires the use of a modern web browser. In particular, this feature is not supported in version 7 or earlier of Internet Explorer.

**Development approach** - The Personal Library is an item of core functionality and is currently used to manage in excess of three million documents. To support the new interface we have fundamentally changed our underlying architecture to ensure reliability and improve performance.

@nhseportfolios

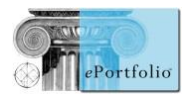